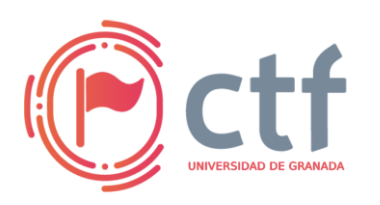

Cátedra de Ciberseguridad CiberUGR, INCIBE-UGR UGR CTF 2024 by jtsec

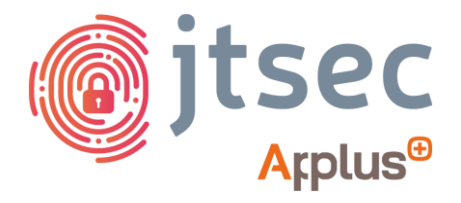

### CÁTEDRA DE CIBERSEGURIDAD CIBERUGR, INCIBE-UGR

| Nombre     | Protected File          |
|------------|-------------------------|
| Categoría  | MISC (CRIPTO + FORENSE) |
| Dificultad | MEDIA                   |
| Puntos     | 300                     |

#### **DESCRIPCIÓN DEL RETO**

Un cliente nos ha enviado un archivo protegido con contraseña, pero no nos han proporcionado la clave para ver el contenido de este. ¿Serás capaz de recuperar el contenido que se encuentra dentro del archivo?

#### WRITEUP

- 1. Inicialmente, al leer la descripción del reto se nos proporciona un fichero adjunto. Este fichero se trata de un zip con contraseña.
- 2. Para ello, vamos a intentar conseguir la contraseña a través de ataques de fuerza bruta, usando "zip2john" para sacar el hash del zip y "john" para crackearlo.
- 3. Sacamos el hash del zip usando zip2john.

*zip2john Protected File.zip > hash.txt* 

s zip2john Protected\_File.zip > hash.txt ver 2.0 efh 5455 efh 7875 Protected\_File.zip/file\_transfer\_protoco l.pcapng PKZIP Encr: TS\_chk, cmplen=43574, decmplen=115656, crc=17 25AD31 ts=5A2B cs=5a2b type=8

4. Usamos la herramienta "John the Ripper" y el diccionario "rockyou.txt" para crackear la contraseña de este zip.

john hash.txt -wordlist=/usr/share/wordlists/rockyou.txt

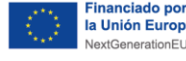

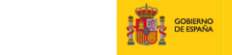

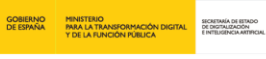

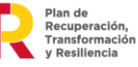

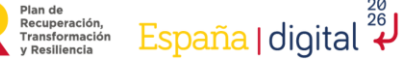

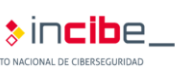

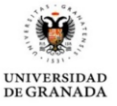

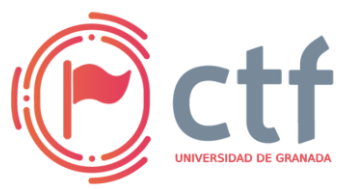

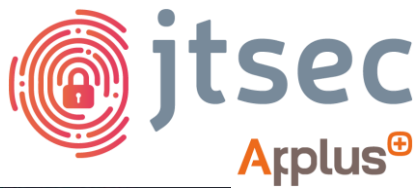

UGR CTF 2024 by jtsec

-\$ john hash.txt --wordlist=/usr/share/wordlists/rockyou.txt Using default input encoding: UTF-8 Loaded 1 password hash (PKZIP [32/64]) Will run 8 OpenMP threads Press 'q' or Ctrl-C to abort, almost any other key for status (Protected\_File.zip/file\_transfer\_protocol.pcapng !!!secret!!! 1g 0:00:00:00 DONE (2024-04-24 17:35) 1.923g/s 27583Kp/s 27583Kc/s 27583KC/s "2parrow" .. \*7; Vamos! Use the "--show" option to display all of the cracked passwords re liably Session completed.

5. Ahora que tenemos la contraseña "!!!secret!!!" vamos a descomprimir el archivo. NOTA: Es necesario escapar los caracteres especiales como en este caso son todas las exclamaciones.

unzip -P \!\!\!secret\!\!\! Protected File.zip

-\$ unzip -P \!\!\!secret\!\!\! Protected\_File.zip Archive: Protected\_File.zip inflating: file\_transfer\_protocol.pcapng

- 6. Una vez hemos descomprimido el zip, vamos a ver qué es lo que contiene dentro.
- 7. En este caso vemos un archivo pcap, el cual se trata de una captura de tráfico.
- 8. Abrimos el pcap usando "Wireshark".

| <u>F</u> ile <u>E</u> dit <u>V</u> iew <u>G</u> o <u>C</u> aptu                                                                                                    | re <u>A</u> nalyze <u>S</u> tatistics Telepho                                                                              | ny <u>W</u> ireless <u>T</u> ools <u>H</u> elp             |                                                                                                    |
|----------------------------------------------------------------------------------------------------|----------------------------------------------------------------------------------------------------|------------------------------------------------------------|----------------------------------------------------------------------------------------------------|
|                                                                                                    | 🖹 🙆 Q K → A K                                                                                                    | » 🌉 🔳 🛛 🖬 🖬                                                |                                                                                                    |
| Apply a display filter <ctr< td=""><td>rl-/&gt;</td><td></td><td></td></ctr<>                                                                                                    | rl-/>                                                                                                    |                                                            |                                                                                                    |
| No. Time                                                                                                    | Source Des                                                                                                    | tination Protocol                                          | Length Info                                                                                                    |
| 284 94.829691052                                                                                                    | ::1 ::1                                                                                                    | FTP                                                        | 108 Request: EPRT [2]::1[50269]                                                                                                    |
| 285 94.829808751                                                                                                    | ::1 ::1                                                                                                    | FTP                                                        | 139 Response: 200 EPRT command successful. Consider using EPSV.                                                                                                    |
| 286 94.829875502                                                                                                    | ::1 ::1                                                                                                    | FTP                                                        | 94 Request: NLST                                                                                                    |
| 287 94.830085179                                                                                                    | ::1 ::1                                                                                                    | TCP                                                        | 96 20 - 50269 [SYN] Seq=0 Win=65476 Len=0 MSS=65476 SACK_PERM TSval=310154                                                                                                    |
| 288 94.830119519                                                                                                    | ::1 ::1                                                                                                    | TCP                                                        | 96 50269 - 20 [SYN, ACK] Seq=0 Ack=1 Win=65535 Len=0 MSS=65476 SACK_PERM 1                                                                                                    |
| 289 94.830129568                                                                                                    | ::1 ::1                                                                                                    | TCP                                                        | 88 20 → 50269 [ACK] Seq=1 Ack=1 Win=65536 Len=0 TSval=3101549314 TSecr=310                                                                                                    |
| 290 94.830174257                                                                                                    | ::1 ::1                                                                                                    | FTP                                                        | 127 Response: 150 Here comes the directory listing.                                                                                                    |
| 291 94.830195104                                                                                                    | ::1 ::1                                                                                                    | FTP-DA                                                     | 100 FTP Data: 12 bytes (EPRT) (NLST)                                                                                                    |
| 292 94.830197131                                                                                                    | ::1 ::1                                                                                                    | TCP                                                        | 88 50269 - 20 [ACK] Seq=1 Ack=13 Win=65536 Len=0 TSval=3101549314 TSecr=31                                                                                                    |
| 293 94.830205405                                                                                                    | ::1 ::1                                                                                                    | TCP                                                        | 88 20 - 50269 [FIN, ACK] Seq=13 Ack=1 Win=65536 Len=0 TSval=3101549314 TSe                                                                                                    |
| 294 94.830344034                                                                                                    | ::1 ::1                                                                                                    | TCP                                                        | 88 50269 - 20 [FIN, ACK] Seq=1 Ack=14 Win=65536 Len=0 TSval=3101549314 TSe                                                                                                    |
| 295 94.830357788                                                                                                    | ::1 ::1                                                                                                    | TCP                                                        | 88 20 - 50269 [ACK] Seq=14 Ack=2 Win=65536 Len=0 TSval=3101549314 TSecr=31                                                                                                    |
| 296 94.830388753                                                                                                    | ::1 ::1                                                                                                    | FTP                                                        | 112 Response: 226 Directory send OK.                                                                                                    |
| 297 94.830400456                                                                                                    | ::1 ::1                                                                                                    | TCP                                                        | 88 54590 → 21 [ACK] Seq=304 Ack=1200 Win=65536 Len=0 TSval=3101549314 TSec                                                                                                    |
| 298 95.437275080                                                                                                    | ::1 ::1                                                                                                    | FTP                                                        | 96 Request: TYPE I                                                                                                    |
| 299 95.437348765                                                                                                    | ::1 ::1                                                                                                    | FTP                                                        | 119 Response: 200 Switching to Binary mode.                                                                                                    |
| 300 95.437422794                                                                                                    |                                                                                                    | FIP                                                        | 105 Request: SIZE secret.png                                                                                                    |
| 301 95.437447420                                                                                                    | ::1 ::1                                                                                                    | FTP                                                        | 99 Response: 213 442/6                                                                                                    |
| 1 302 95.437572989                                                                                                    | ::1 ::1                                                                                                    | FTP                                                        | 108 Request: EPRI [2]::1[52489]                                                                                                    |
| 303 95.437642964                                                                                                    | .:1 .:1                                                                                                    | FIP                                                        | 139 Response: 200 EPRI command successful. Consider using EPSV.                                                                                                    |
| 304 95.437736274                                                                                                    |                                                                                                    | FIP                                                        | 105 Request: REIR secret.png                                                                                                    |
| 305 95.437987335                                                                                                    |                                                                                                    | TOP                                                        | 96 20 - 52409 [STN] Seq=0 WIN=554/6 Len=0 MS5=654/6 SACK_PERM ISVAL=310154                                                                                                    |
| 306 95.437995774                                                                                                    | 111                                                                                                    | TOP                                                        | 96 52469 - 26 [STN, ACK] SEG=0 ACK=1 WIN=65535 LEN=0 MS5=65476 SACK_PERM 1                                                                                                    |
| 307 95.438003493                                                                                                    |                                                                                                    | TCP                                                        | 00 20 → 52409 [ACK] Sed=1 ACK=1 WIN=05330 Len=0 15Val=3101549922 [SecI=310                                                                                                    |
| 300 95.430061298                                                                                                    |                                                                                                    | ETP-DA                                                     | 159 Response: 150 Opening BINARY mode data connection for secret.png (442/0                                                                                                    |
| <ul> <li>Frame 309: 32855 bytt</li> <li>Linux cooked capture</li> <li>Internet Protocol Vei</li> <li>Transmission Control</li> <li>FTP Data (32767 byte)</li> <li>[Setup frame: 3027</li> <li>[Setup method: EPRT]</li> <li>[Command frame: 304</li> <li>[Current working direction]</li> </ul> | es on wire (262840 bits),<br>v1<br>Protocol, Src: ::1, Dst: :<br>Protocol, Src Port: 20,<br>s data)<br>t.png]<br>ectory: ] | 32855 bytes captured (20<br>:1<br>Dst Port: 52489, Seq: 1, | 2840 bits) on interface any, id 0       0000       00 00       00 00       00 00       00 00       00 00       00 00       00 00       00 00       00 00       00 00       00 00       00 00       00 00       00 00       00 00       00 00       00 00       00 00       00 00       00 00       00 00       00 00       00 00       00 00       00 00       00 00       00 00       00 00       00 00       00 00       00 00       00 00       00 00       00 00       00 00       00 00       00 00       00 00       00 00       00 00       00 00       00 00       00 00       00 00       00 00       00 00       00 00       00 00       00 00       00 00       00 00       00 00       00 00       00 00       00 00       00 00       00 00       00 00       00 00       00 00       00 00       00 00       00 00       00 00       00 00       00 00       00 00       00 00       00 00       00 00       00 00       00 00       00 00       00 00       00 00       00 00       00 00       00 00       00 00       00 00       00 00       00 00       00 00       00 00       00 00       00 00       00 00       00 00       00 00       00 00       00 00       00 00       00 00 |

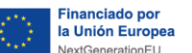

GOBIERNO DE ESPAÑA MINISTERIO PARA LA TRANSFORMACIÓN DIGITAL Y DE LA FUNCIÓN PÚBLICA

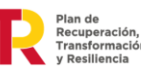

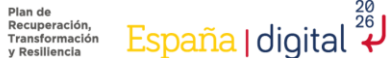

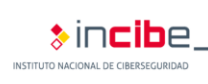

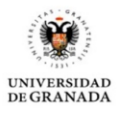

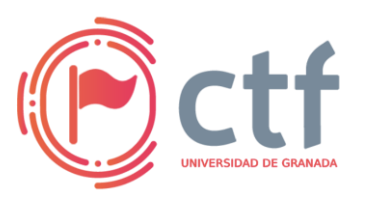

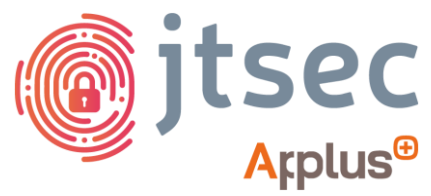

- UGR CTF 2024 by jtsec
- 9. Al abrir la captura de tráfico, se ve bastante tráfico FTP, por lo tanto, es necesario hacerle un análisis para identificar que es lo que está pasando en esta comunicación. NOTA: Para analizarlo, podemos seguir el flujo TCP.

|     |                                                    |                                  |                                                 |                  |                                  |                              |           |         |                    | file_transfer_prot | ocol.pcapng           |
|-----|----------------------------------------------------|----------------------------------|-------------------------------------------------|------------------|----------------------------------|------------------------------|-----------|---------|--------------------|--------------------|-----------------------|
| Fil | e <u>E</u> dit <u>V</u> iew <u>G</u> o <u>C</u> ar | pture <u>A</u> nalyze <u>S</u> t | atistics Telephony <u>W</u> ireless <u>T</u> oo | ıls <u>H</u> elp |                                  |                              |           |         |                    |                    |                       |
|     | [□⊿⊚ ▫ ▮                                           | 🗎 🔀 🙆 🔍                          | e > n .e > 📑 📕                                  |                  |                                  |                              |           |         |                    |                    |                       |
|     | Apply a display filter <                           | Ctrl-/>                          |                                                 |                  |                                  |                              |           |         |                    |                    |                       |
| No. | . Time                                             | Source                           | Destination                                     | Protocol         | Length Info                      |                              |           |         |                    |                    |                       |
| Г   | 1 0.000000000                                      | ::1                              | ::1                                             | TCP              | 96 40004 → 21 [SYN] Seq=0 Win=6  | 5535 Len=0 MSS=65476 SAC     | CK_PERM 1 | TSval=3 | 101454484 TSecr=   | 0 WS=4             | and the second second |
|     | 2 0.00008051                                       | ::1                              | ::1                                             | TCP              | 96 21 → 40004 [SYN, ACK] Seq=0   | Ack=1 Win=65464 Len=0 MS     | SS=65476  | SACK_P  | ERM TSval=310145   | 4484 TSecr=3101    | 454484 WS=128         |
|     | 3 0.000014383                                      | ::1                              | ::1                                             | TCP              | 88 40004 → 21 [ACK] Seq=1 Ack=1  | . Win=65536 Len=0 TSval=3    | 310145448 | 84 TSec | r=3101454484       |                    |                       |
|     | 4 0.001288002                                      | 111                              | ::1                                             | FTP              | 108 Response: 220 (VSFIPO 3.0.3) | H Win-REE26 Lon-0 TOwnla     | -2101454  | 405 TC- | 0 F = 2101 4E 440E |                    |                       |
|     | 5 0.001297402                                      | ::1                              | ::1                                             | ETP              | 98 Request: USER off             | 1 WIN=05530 Len-0 TSVat-     | 31014344  | 485 136 | CF=3101454465      |                    |                       |
|     | 7 0.001414915                                      | 111                              | ::1                                             | TCP              | 88 21 → 40004 [ACK] Seg=21 Ack   | Mark/Unmark Packet           | Ctrl+M    | 1       | ecr=3101454485     |                    |                       |
|     | 8 0.001493646                                      | ::1                              | ::1                                             | FTP              | 122 Response: 331 Please specif  | Ignore/Unignore Packet       | Ctrl+D    |         |                    |                    |                       |
|     | 9 0.041999057                                      | ::1                              | ::1                                             | TCP              | 88 40004 - 21 [ACK] Seq=11 Ack   | Cot lines Time Deferment     | CHUT      |         | ecr=3101454485     |                    |                       |
|     | 10 4.300352919                                     | ::1                              | ::1                                             | FTP              | 113 Request: PASS Badpasswordje  | Set/Unset Time Reference     | Cutter    |         |                    |                    |                       |
|     | 11 4.345959544                                     | ::1                              | ::1                                             | TCP              | 88 21 → 40004 [ACK] Seq=55 Ack   | Time Shift                   | Ctrl+Si   | hift+T  | ecr=3101458784     |                    |                       |
| 1   | 12 4.649366982                                     | 10.0.35.104                      | 239.255.255.250                                 | SSDP             | 219 M-SEARCH * HTTP/1.1          | Packet Comments              |           |         |                    |                    |                       |
| 1   | 13 5.001212039                                     | 10.0.35.104                      | 239.255.255.250                                 | SSUP             | 219 M-SEARCH * HTTP/1.1          | C dia Descrito de Norma      |           |         |                    |                    |                       |
|     | 14 6.000240411                                     | 10.0.35.104                      | 239.200.200.200                                 | SSUP             | 110 Response: 520 Login incorre  | Edit Resolved Name           |           |         |                    |                    |                       |
|     | 16 7.130453453                                     |                                  |                                                 | TCP              | 88 48994 - 21 [ACK] Seg=36 ACK   | Apply as Filter              |           |         | ecr=3101461614     |                    |                       |
|     | 17 7.662242376                                     | 10.0.35.104                      | 239.255.255.250                                 | SSDP             | 219 M-SEARCH * HTTP/1.1          | Propage as Filter            |           |         |                    |                    |                       |
| 1   | 18 21.497738807                                    | ::1                              | ::1                                             | FTP              | 94 Request: QUIT                 | Prepare as Filter            |           |         |                    |                    |                       |
|     | 19 21.497752253                                    | 1 ::1                            | ::1                                             | TCP              | 88 21 → 40004 [ACK] Seq=77 Ack   | Conversation Filter          |           |         | ecr=3101475981     |                    |                       |
|     | 20 21.497819663                                    | . ::1                            | ::1                                             | FTP              | 102 Response: 221 Goodbye.       | Colorize Conversation        |           |         |                    |                    |                       |
|     | 21 21.497827578                                    | :::1                             | ::1                                             | TCP              | 88 40004 - 21 [ACK] Seq=42 Ack   | 5070                         |           |         | ecr=3101475981     |                    |                       |
|     | 22 21.497834601                                    | ::1                              | ::1                                             | TCP              | 88 21 - 40004 [FIN, ACK] Seq=    | SLIP                         |           | _       | 121 TCoor-2101475  | 0.9.1              |                       |
|     | 23 21.497858777                                    | 111                              | ::1                                             | TCP              | 88 40004 - 21 [FIN, ACK] Seq=    | Follow                       |           | 18      | TCP Stream         | Ctrl+Alt+Shift+T   |                       |
|     | 24 21.497050100                                    | ::1                              |                                                 | TCP              | 88 21 → 40004 [ACK] Seq=52 ACT   | Copy                         |           | ,       | UDP Stream         | Ctrl+Alt+Shift+U   |                       |
|     | 26 23 107532511                                    |                                  | 111                                             | TCP              | 96 21 - 41696 [SYN ACK] Seg=6    | cop)                         |           |         |                    |                    | 77591 WS=128          |
|     | 27 23.107538994                                    | 4 111                            | ::1                                             | TCP              | 88 41606 → 21 [ACK] Seg=1 Ack=   | Protocol Preferences         |           |         |                    |                    | 11001 110 100         |
|     | 28 23.108636553                                    | 1 ::1                            | ::1                                             | FTP              | 108 Response: 220 (vsFTPd 3.0.3  | Decode As                    |           |         |                    |                    |                       |
|     | Frame 6: 98 bytes c                                | on wire (784 bi                  | ts), 98 bytes captured (784                     | bits) on         | interface any, id 0              | Show Packet in New Window    |           |         |                    |                    | 30 00 86 dd           |
|     | Linux cooked captur                                | e v1                             |                                                 |                  |                                  | Silow Packet in their damage |           | 00 01   |                    |                    | 30 00 00 00           |
| 1.3 | Internet Protocol V                                | Version 6, Src:                  | ::1, Dst: ::1                                   |                  |                                  |                              |           | 00 00   |                    |                    | 30 00 00 00           |
|     | Transmission Contro                                | l Protocol, Sr                   | c Port: 40004, Dst Port: 21                     | ., Seq: 1,       | Ack: 21, Len: 10                 |                              |           | 00 00   |                    |                    | j2 8a ce a0           |
| •   | File Transfer Proto                                | col (FTP)                        |                                                 |                  |                                  |                              |           | 4C 9,   | SIP Call           |                    | 31 01 08 0a L         |
|     | [Current working di                                | rectory: ]                       |                                                 |                  |                                  |                              |           | Od Ga   |                    |                    | 20 03 74 00           |
|     |                                                    |                                  |                                                 |                  |                                  |                              |           | 00 00   |                    |                    |                       |
|     |                                                    |                                  |                                                 |                  |                                  |                              |           |         |                    |                    |                       |
|     |                                                    |                                  |                                                 |                  |                                  |                              |           |         |                    |                    |                       |
|     |                                                    |                                  |                                                 |                  |                                  |                              |           |         |                    |                    |                       |
|     |                                                    |                                  |                                                 |                  |                                  |                              |           |         |                    |                    |                       |

10. En el primer paquete, se ve como el usuario "ctf" se ha intentado autenticar con una contraseña invalida.

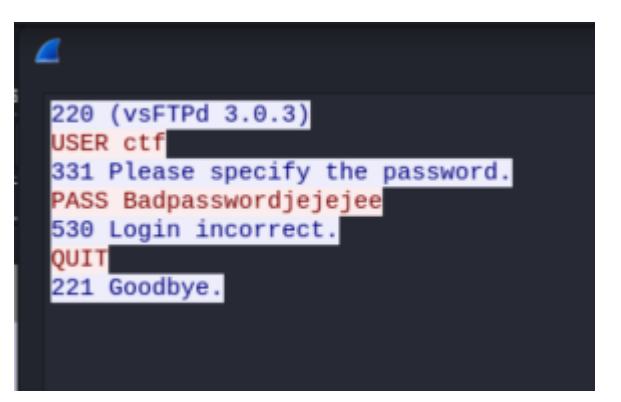

11. Para seguir viendo las comunicaciones podemos ir aumentando el valor de "stream".

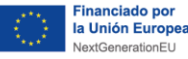

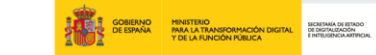

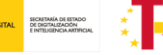

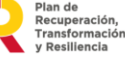

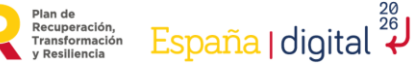

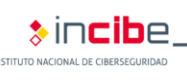

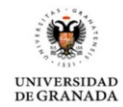

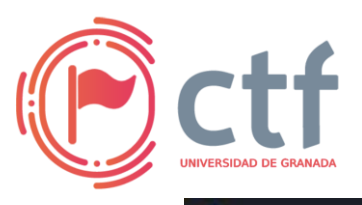

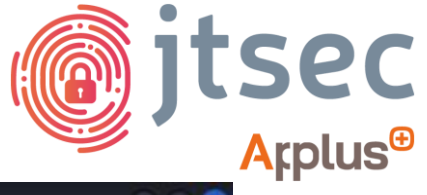

UGR CTF 2024 by jtsec

| <u> </u>                                                                                                  | ireshark · Follow TCP Stream (t                          | cp.stream eq 1 | ) • file_transfer_pro | otocol.pcapng |       | 0 0 8                         |
|----------------------------------------------------------------------------------------------------|----------------------------------------------------------|----------------|-----------------------|---------------|-------|-------------------------------|
| 220 (vsFTPd 3.0<br>USER ctf<br>331 Please spec<br>PASS esta mal<br>530 Login inco<br>QUIT<br>221 Goodbye. | 0.3)<br>cify the password.<br>la contrasea? En<br>rrect. | serio?         |                       |               |       |                               |
| 3 <mark>client</mark> pkts, 4 <mark>server</mark> pkt<br>Entire conversation<br>Find:                     | s, 6 turns.<br>(146 bytes) * Sho                         | ow data as     | ASCII                 |               | • St  | ream 1 🛟<br>Find <u>N</u> ext |
|                                                                                                    | Filter Out This Stream                                   | Print          | Save as               | Back          | Close | Help                          |

12. En el flujo 16 podemos observar como el usuario ha listado un directorio en el que se encuentra un PNG con el nombre de secret.png.

| <b>4</b> W                                           | Vireshark · Follow TCP | Stream (tcp.stream e | 16) - file_transfer_protocol | pcapng     | • • 8           |
|------------------------------------------------------|------------------------|----------------------|------------------------------|------------|-----------------|
| -rw-rr                                               | 1 1001 10              | 001 44               | 276 Mar 22 10:08             | secret.png |                 |
|                                                      |                        |                      |                              |            |                 |
|                                                      |                        |                      |                              |            |                 |
|                                                      |                        |                      |                              |            |                 |
|                                                      |                        |                      |                              |            |                 |
|                                                      |                        |                      |                              |            |                 |
|                                                      |                        |                      |                              |            |                 |
|                                                      |                        |                      |                              |            |                 |
|                                                      |                        |                      |                              |            |                 |
|                                                      |                        |                      |                              |            |                 |
| 1 <mark>client</mark> pkt, 0 <mark>server</mark> pkt | ts, 0 turns.           |                      |                              |            |                 |
| Entire conversation                                  | n (68 bytes) 👻         | Show data as         | ASCII                        | - Stream   | n 16 🗘          |
| Find:                                                |                        |                      |                              | Fir        | nd <u>N</u> ext |
|                                                      | Filter Out This        | Stream Print         | Save as Ba                   | ck Close   | Help            |

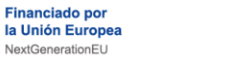

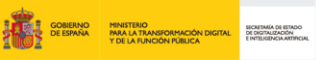

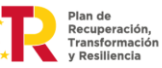

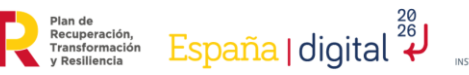

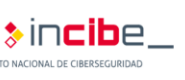

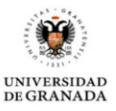

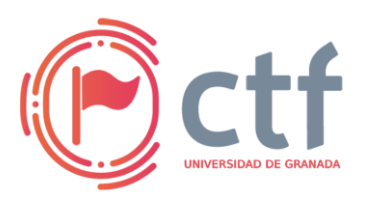

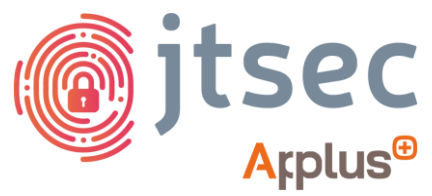

UGR CTF 2024 by jtsec

13. Si seguimos aumentando el "stream" hasta el número 18, se puede observar la estructura de un PNG, el cual tiene todo el sentido que sea el PNG que se ha listado anteriormente, secret.png.

| 🚄 Wi                        | reshark · Follow TCP ! | Stream (tcp.stream | eq 18) · file_transfer_ | _protocol.pcapng | 008         |
|-----------------------------|------------------------|--------------------|-------------------------|------------------|-------------|
| . PNG                       |                        |                    |                         |                  |             |
| IHDR5                       |                        | ATx^               | % /                     | !K"KR.i.         | .}0\${e-    |
|                             | @@(                    | \$!9               | буб                     |                  |             |
| .DU.PsT8                    |                        |                    |                         |                  | .j@@        |
| .@@@                        |                        |                    |                         |                  |             |
|                             | ···e····e····e         |                    | U.B.Q.g                 |                  |             |
|                             | @.                     | .k@                | 000.                    |                  | .000.       |
| @^@.9                       | L@@                    |                    | .@@@                    | 9                | @5S         |
|                             |                        |                    | f@                      |                  | @@          |
| 000                         | .@                     | .q@@.              |                         | .000             |             |
| .@5                         |                        |                    |                         |                  | .QU~6       |
|                             |                        |                    |                         | )                |             |
| 3 client pkts, 0 server pkt | s, 0 turns.            |                    |                         |                  |             |
| Entire conversation         | (44 kB) 👻              | Show data as       | ASCII                   |                  | Stream 18 🗘 |
| Find:                       |                        |                    |                         |                  | Find Next   |
| Find:                       |                        |                    |                         |                  | Find Next   |
|                             | Filter Out This !      | Stream Prir        | nt Save as              | Back             | Close Help  |

14. Pasamos el contenido de este paquete a raw, para ver si los magic bytes coinciden con los de un PNG.

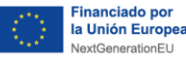

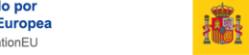

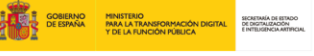

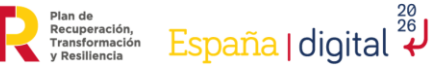

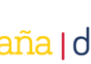

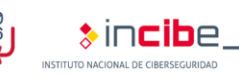

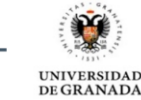

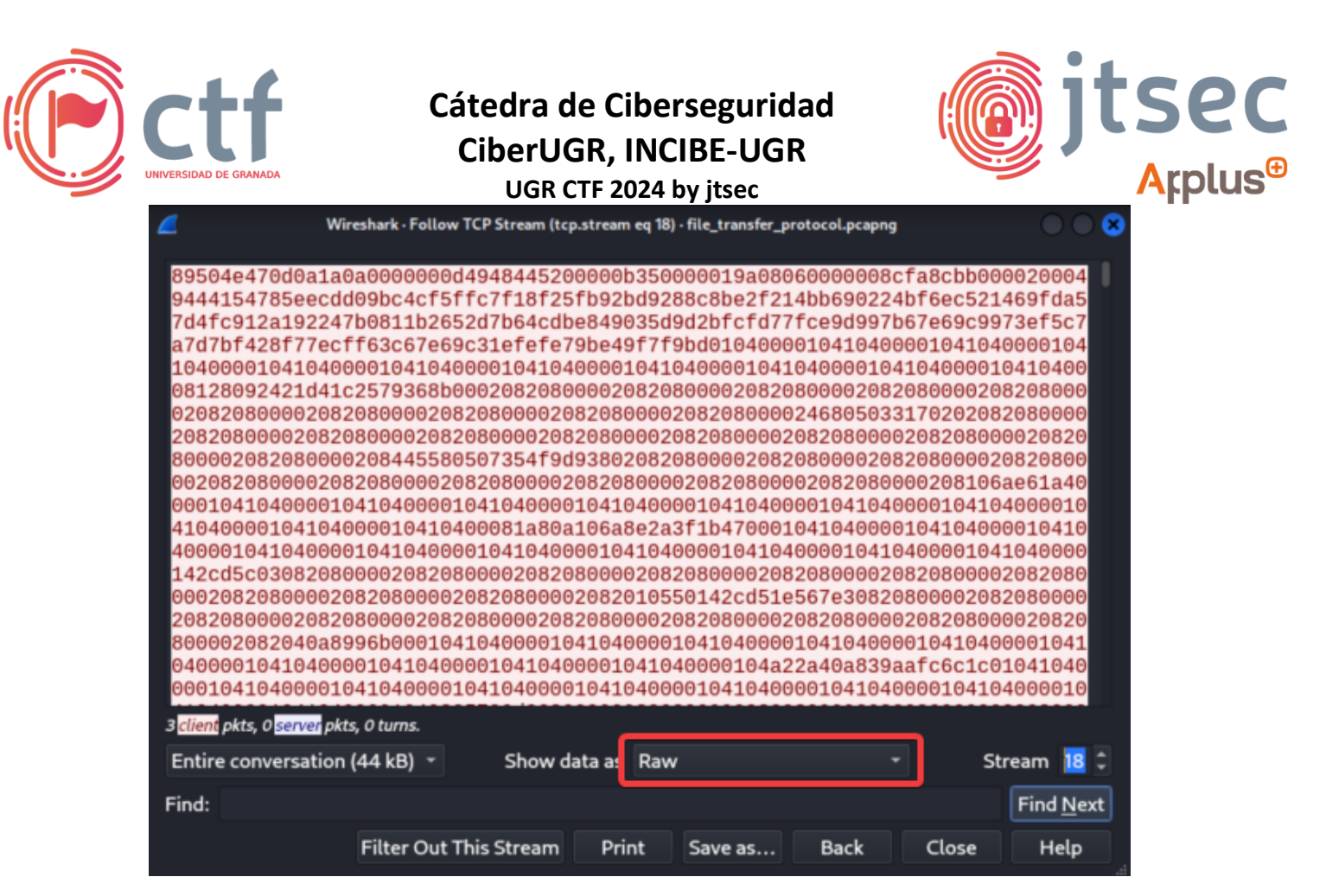

15. Comparamos los primeros bytes de la imagen con los magic bytes de un PNG, en este caso coinciden, por lo que ya podemos asumir que esto es un PNG.

| Addition    | Additional scanning signature analysis |      |          |      |      |     |      |      | aly | /sis | 5           |             |          |          |     |    |                          |
|-------------|----------------------------------------|------|----------|------|------|-----|------|------|-----|------|-------------|-------------|----------|----------|-----|----|--------------------------|
| Possible: [ | ΡN                                     | G f  | ile,     | sig  | g: 8 | 895 | 504  | E4   | 701 | D0/  | ۹1 <i>/</i> | 40 <i>A</i> | ]        | Cou      | nt: | 1  |                          |
| File hex    | ch                                     | ara  | cte      | ers  |      |     |      |      |     |      |             |             |          |          |     |    |                          |
| [0000000]   | 89                                     | 50   | ٨F       | 47   | ØD   | 94  | 1    | 94   | 99  | 99   | 99          | ØD          | 19       | 18       | 11  | 52 |                          |
| [000000016] | 00                                     | 00   | 4L<br>00 | 20   | 00   | 00  | 00   | 20   | 01  | 00   | 00          | 00          | 49<br>00 | 40<br>5B | 01  | 47 |                          |
| [00000032]  | 59                                     | 00   | 00       | 00   | 04   | 67  | 41   | 4D   | 41  | 00   | 01          | 86          | A0       | 31       | E8  | 96 | YgAMA1                   |
| [00000048]  | 5F                                     | 00   | 00       | 00   | 5B   | 49  | 44   | 41   | 54  | 78   | 9C          | 2D          | сс       | B1       | 09  | 03 | [IDAT×                   |
| [00000064]  | 30                                     | 0C   | 05       | D1   | EB   | D2  | 04   | B2   | 4A  | 20   | ØB          | 7A          | 34       | 6F       | 90  | 15 | 0Jz4o                    |
| [00000080]  | ЗC                                     | 82   | C1       | 8D   | ØA   | 61  | 45   | 07   | 51  | F1   | EØ          | 8A          | 2F       | AA       | EA  | D2 | <ae.q <="" td=""></ae.q> |
| [00000096]  | Α4                                     | 84   | 6C       | CE   | A9   | 25  | 53   | 06   | E7  | 53   | 34          | 57          | 12       | E2       | 11  | B2 | 1%SS4W                   |
| [00000112]  | 21                                     | BF   | 4B       | 26   | 3D   | 1B  | 42   | 73   | 25  | 25   | 5E          | 8B          | DA       | B2       | 9E  | 6F | !.K&=.Bs%%^o             |
| [00000128]  | 6A                                     | CA   | 30       | 69   | 2E   | 9D  | 29   | 61   | 6E  | E9   | 6F          | 30          | 65       | FØ       | BF  | 1F | j.0i)an.o0e              |
| [00000144]  | 10                                     | 87   | 49       | 2F   | DØ   | 2F  | 14   | C9   | 00  | 00   | 00          | 00          | 49       | 45       | 4E  | 44 | I/./IEND                 |
| [00000160]  | AE                                     | 42   | 60       | 82   |      |     |      |      |     |      |             |             |          |          |     |    |                          |
| Sector 1    | 1                                      | - As | sur      | ninį | g 51 | 12  | Byte | 25 - |     |      |             |             |          |          |     |    |                          |

16. Por último, podemos ver la imagen usando CyberChef (https://gchq.github.io/CyberChef/), aplicando el "from Hex" y como sabemos que es una imagen, añadimos el "Render Image", para finalmente poder visualizar la imagen que contiene la *flaq*.

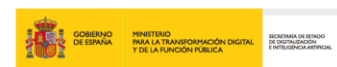

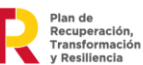

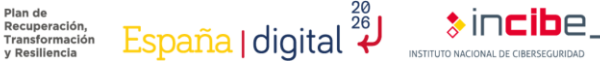

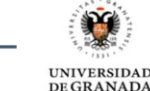

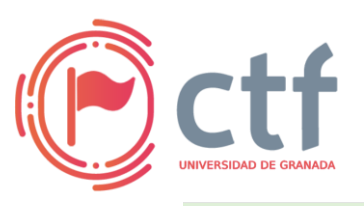

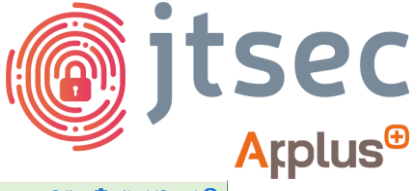

UGR CTF 2024 by jtsec

|                                     | Last build: 10 days ago - Version 10 is | s here! Read about the new features here Options 🤹 Abou                                                                                                    |                                                                                                    |  |  |  |  |  |
|-------------------------------------|-----------------------------------------|----------------------------------------------------------------------------------------------------|----------------------------------------------------------------------------------------------------|--|--|--|--|--|
| Recipe                              | ~ B 🖿 🖠                                 | Input                                                                                                    | + 🗅 🖯 🕯 🚍                                                                                                    |  |  |  |  |  |
| From Hex<br>Delimiter<br>None       | ^ ⊗ II                                  | ff43ad4ebd1bbd9093597bf7cde3c272c3fb8dc2c8aefa1f99c5031674547c49<br>d611d0c6803f9f1889f4798bd61372d37d6593dc2a8ces5df5337078188<br>ad37bc5bf7a834d6d7cc3bF08c3dbcceffc573df83c9be80229db8<br>ce6e3dbbba7l0cfe1570e39a292dc28c64b9443cde1dc33fdf737b1bff66<br>8be4933db84e1bacf755cf01eb3455rf1f843379f81ce5e3c2b063f2d280c7<br>cd7baf93ff800bac5bbae7b75379c7993f1cf76s2c32bc6db2e7eef1                                                                                                    | 144645e171706554faea6ac04e5bf7d2dd65c8da212650ac35ba7<br>3a3e2b652ad3759a659bf5df4ac19d082af25ad1cea9101d3d<br>7c8a371e9532e74f4faeccf9452be6b806b1b1016047f1aaf<br>ee9ce330849abd67f50e3039f7b851e3356d7d6f7367d2fd4d91<br>f1e34ab9f3cb3b2139c2dfde58f680bcbcf485f323be6443e9<br>hear538038fe8ddsf78e63dfdfff7d91c28823a5ec443e9                                                                                                    |  |  |  |  |  |
| Render Image<br>Inout format<br>Raw | ^ ⊘ Ⅱ                                   | <pre>f73747b49acdasd3970140104000104108080001410808000a1c6e0bb3555<br/>f366471562268712bd4fcd6f2b7e453525f3abf372857855bb5f3045712<br/>59156f228573570d641770695711547462370deeba156710611565571041<br/>592bf5as24566da08b75215476045310412bd208b5541046058571041<br/>592bf5as24568246da08b7231f75f0454514da5331012bd208b55410f64054<br/>a8b5d17ad5967af2349fasf7d63abf3ad53ac57a0d1cfaf3892cdab7084<br/>a8f515b0372b412b5567t5b604a75c5c2a872aebd3f7ab73a13ec86777be3<br/>a6f515b0372b412b5567t5b604a375ec2a872aebd3f7ab73a13ec86777be3<br/>a6f31490dac266f74c15343724da12c86f122c8fc78ba55880128572c4<br/>8ab88ab2bf74s63476bd24476c433c543e340972345bc155736f3a752<br/>7ab894c48c5e6f34c565478c448e7ab6f2070f4412a6f6d7d287b88<br/>3ae8f729808h436adccac56973dc17ff157b57a1f4fc21a815beffd72bf85<br/>m 65316 ₹ 2<br/>Detext <b>x</b></pre> | 410408901041840890104124C28113C20F4C7eC088788607999<br>202F68977978236C47d3806908063C37d51C8722837C7998955<br>39059504598277d3284F1101C398077429348C285785476F1518480<br>9905950420479782592C0332255540056622850b3c04599561<br>3060ceef779479479451802804064317521377767588980<br>30264757142942915028254096046317521377767588980<br>30264757142942915028254096046317521377767588980<br>3026475142942915028254996046317521377767588980<br>3026475142942915028254996046317521377767588980<br>302647514924915028254996046317521377767588980<br>30264751492491928497598062932267627647047438598758157<br>3056171045202925348073506042392267627647047438598758157<br>5056173454259234807350642494838746140583576C68384758<br>5056738455583402304448387461436835761281468435826847680<br>3026170452029214972840428545444688376126424444848<br>3026174522049754444483874614368357612844483874614385847680<br>3026174522049754444838746143683576128444838746143858476444848<br>50567384555834023044483874614385847548464838546768474844848<br>3026174952204975444484837464484834764484834764648444848<br>5056738455583402304448387461438484748464834564648<br>302617445220497544448488476448484854764848484748484848474848484848484848484 |  |  |  |  |  |
|                                     |                                         | UGR_ETSIIT_CTF24{P4ss                                                                                                    | w0rd_Cr4ck1ng_4nd_F                                                                                                    |  |  |  |  |  |
| STEP                                | BAKE!                                   |                                                                                                    | -                                                                                                    |  |  |  |  |  |

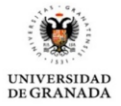

>incibe\_

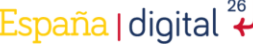

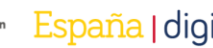

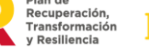

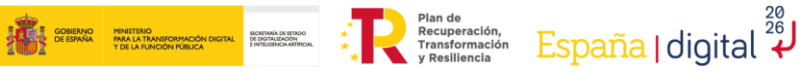

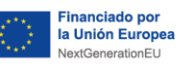

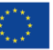